# A Cengage Company

# GALE Databases Guide

AC Library 2020

| Database                             | Subject                        | Media T                     |
|--------------------------------------|--------------------------------|-----------------------------|
| Canada In Context                    | ENGL, HIST                     | Academic joui<br>Newspapers |
| Canadian Periodicals Index Quarterly | All                            | Academic jour<br>Newspapers |
| Health and Wellness Resource Centre  | BIOL, ENGL                     | Reference ma                |
| Science in Context                   | BIOL, CHEM, GEOG, PHYS         | Academic joui               |
| Environmental Studies in Context     | BIOL, GEOG, SOCI,              | Academic jou                |
| U.S. History in Context              | SOCI, ENGL, HIST               | Reference ma                |
| World History in Context             | SOCI, ENGL, HIST               | Reference ma                |
| Opposing Viewpoints in Context       | ENGL                           | Academic jou<br>Newspapers  |
| Gale eBooks                          | ENGL, SOCI <mark>,</mark> HIST | Encyclopedias               |
| Global Issues in Context             | ENGL, SOCI                     |                             |
| Literature Resource Center           | ENGL                           | Academic jou                |

### What is GALE?

- Gale is an online research and educational publishing service that provides AC Library access to databases with full text articles covering a wide range of academic topics
- AC Library has access to several GALE databases, each specialized in a different field

## How do I access GALE?

• To navigate to AC's databases, navigate to the "<u>Articles and</u> <u>Databases</u>" page on the Library website:

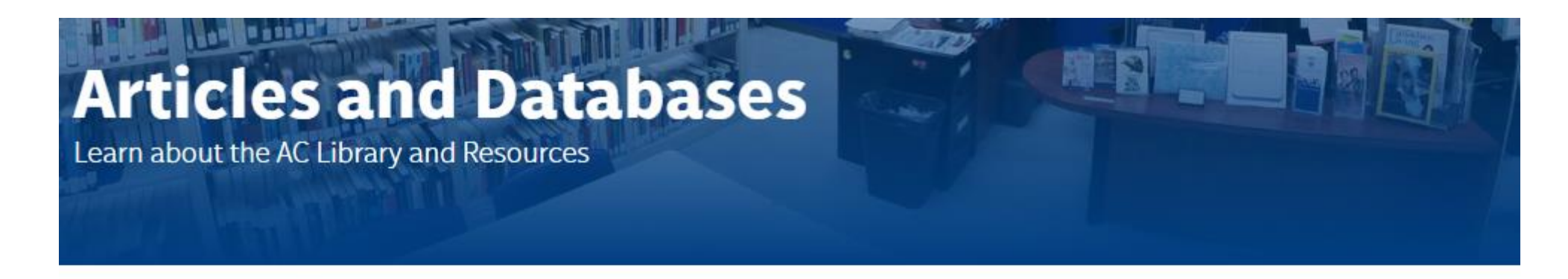

HOME / STUDENT SUCCESS / LIBRARY / ARTICLES AND DATABASES

Library Home

Articles and Databases

Research Help S

Services

About the Library

**Distance Learning** 

## Searching GALE

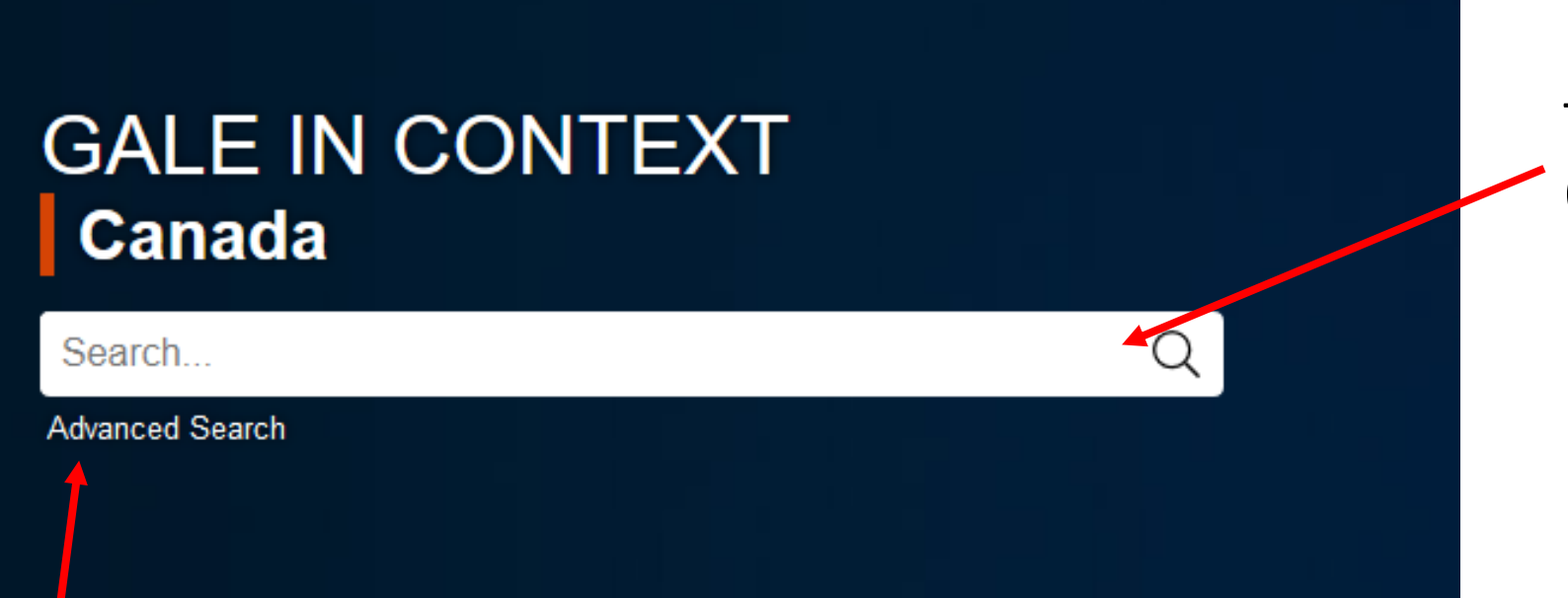

Type search terms (keywords) in here

Click on Advanced Search for more options **Important**: Need help coming up with keywords? Use the <u>AC Library's guide to creating keywords</u>.

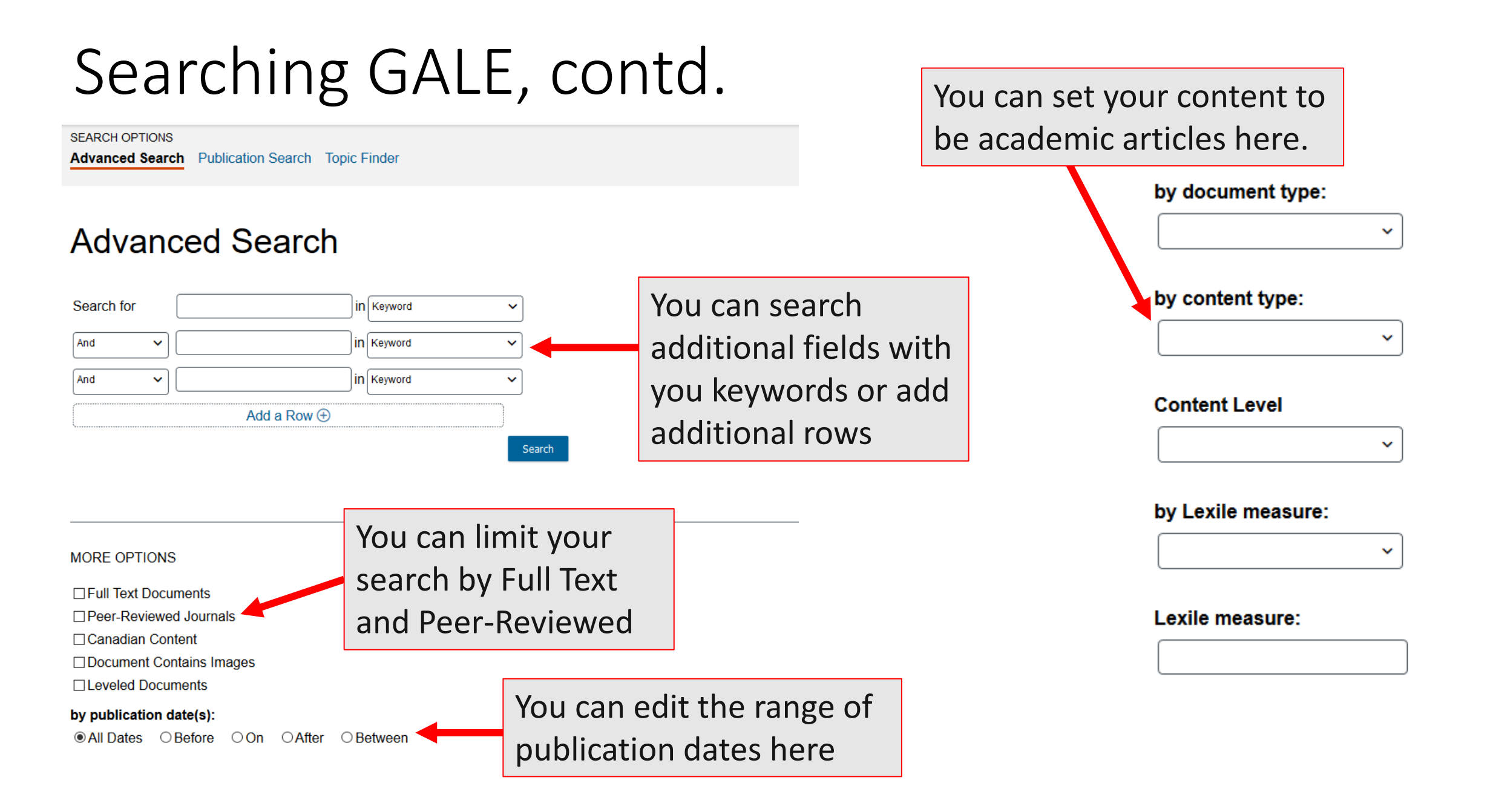

## **Exploring Topics**

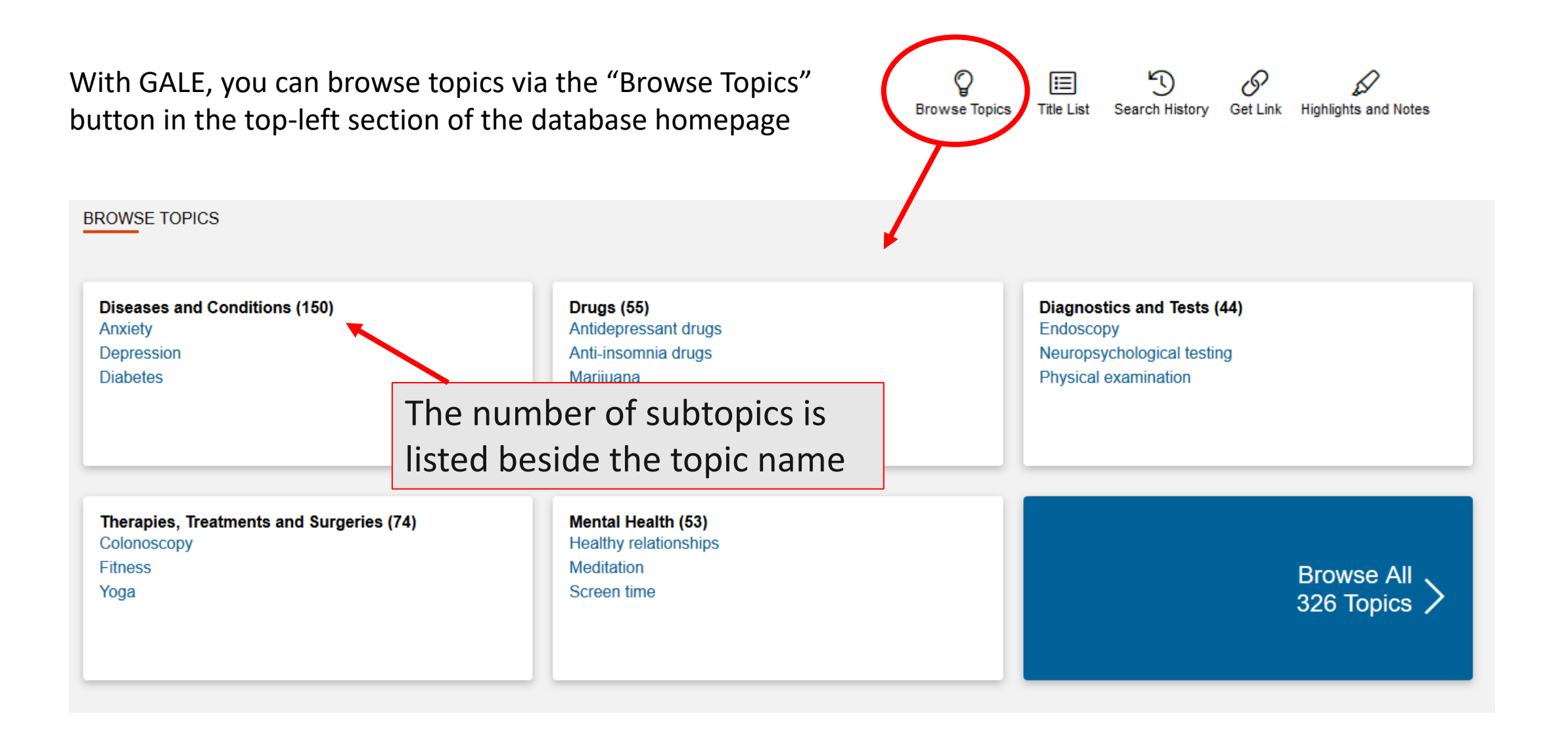

Exploring Topics, contd.

Clicking on a topic expands the subtopics list, where you are able to get access resources related to each subtopic

#### **Browse Topics**

Choose a category and browse the list below to find information about people, places, and subjects.

 $\sim$ 

Topics: View All

| Abdominal ultrasound     | Cocaine              | Mammo   |
|--------------------------|----------------------|---------|
| Abortion                 | Cochlear implants    | Marfan  |
| Abuse                    | Colonoscopy          | Marijua |
| Acetaminophen            | Color blindness      | Mastec  |
| Achondroplasia           | Colostomy            | Measle  |
| Acne                     | Coma                 | Medica  |
| Acromegaly and gigantism | Common cold          | Meditat |
| Acupuncture              | Complete blood count | Melano  |

Mammography Marfan syndrome Marijuana Mastectomy Measles Medical marijuana Meditation Melanoma

## Exploring Topics, contd.

After selecting a subtopic, GALE lists the types of sources available for that subject

#### Home > Countries, Cultures, and Civilizations > Germany after Reunification

#### Germany after Reunification

#### OVERVIEW

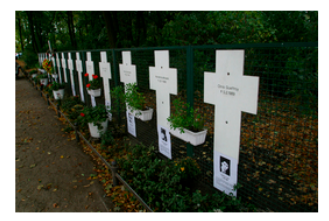

Memorials Honoring East Germans

has achieved much in a short amount of time. In the 2010s a major theme in Germany is reconciliation—with both of its post-World War II halves—as well as integration with the rest of Europe.

The Federal Republic of Germany (FRG) is only a little over two decades old, yet it

The reunification of Germany after its division during the Cold War (1947–1991) was a gradual process. Half a century of separation profoundly changed both East Germany (German Democratic Republic, GDR) and West Germany (FRG). The former was previously under Soviet control. It had a socialist economy, which meant that the people of East Germany had very little property and the economy was tightly regulated and under strict government control. West...

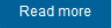

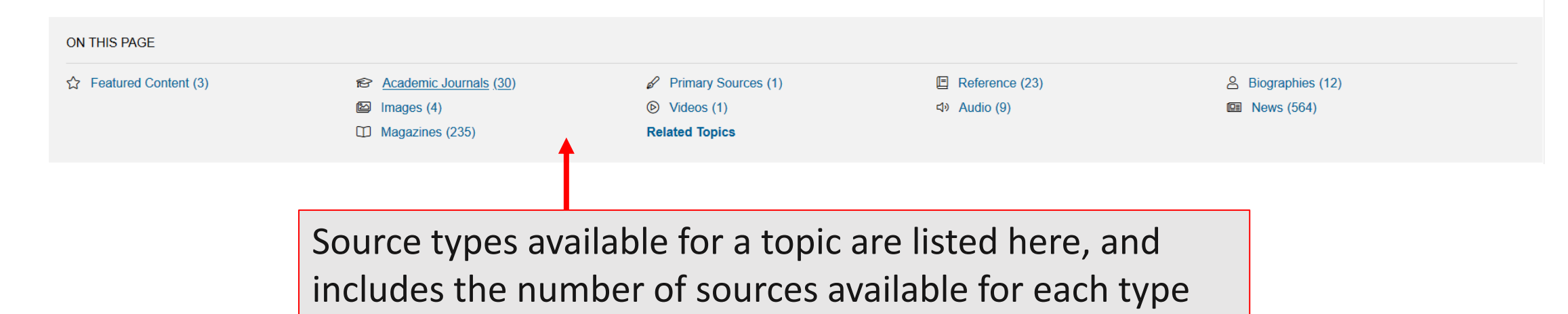

## Choosing an Article

| GALE IN CONTEXT                                                                                                    | World History                                                                                                    |                                                               |                           | Pit C                                                                                                    | ANEXT                    | 1 marine and the                   |
|----------------------------------------------------------------------------------------------------|----------------------------------------------------------------------------------------------------|---------------------------------------------------------------|---------------------------|----------------------------------------------------------------------------------------------------|--------------------------|------------------------------------|
| World History V Search                                                                                                    | Advanced<br>Search                                                                                                    |                                                               |                           |                                                                                                    | Browse Topics Search H   | )<br>Set Link Highlights and Notes |
| Home > Countries, Cultures, and Civilizations > C<br>SHOWING RESULTS FOR                                                                                                    | Germany after Reunification > Academic Journals                                                                                                    | ree Academic Journals (30)                                    |                           | You can set filt<br>subject types a                                                                                                    | ers here, i<br>and dates | ncluding                           |
| 30 ACADEMIC JOURNALS Sort by:<br>Search Terms: Topic Search: Germany after Re<br>Applied Peer-Reviewed<br>Filters:<br>A Study of Foreign Policy Analysi<br>Authors: Stratos Pourzitakis and Krzysztof Sliw<br>From: EurAmerica (Vol. 48, Issue 4)<br>Dec. 2018 8,821 words Report 1560L<br>This paper re-examines the Foreign Pol<br>policy actionsthat is, "products" of fore | Relevance Click on the cunification Click on the taken to th taken to th s Framework in Germany's Energy Policy inski eviewed icy Analysis (FPA) with regards to the security of elign policy | e article to be<br>e article page<br>of the Post-Cold War Era | lerstood as specific fore | FILTER YOUR RESULTS Publication Date Search Document Type Book review (16) Article (8) Brief article (3) Critical essay (3) Essay (1) eign eign | Subjects                 | Document Type                      |
| Author: Karen Priestman           From: Canadian Journal of History (Vol. 50, Issu           Autumn 2015         917 words           Book review         1410L           The Path to the Berlin Wall: Critical Stag         \$100.00 US (cloth). This year and last w                                                                                                    | al Stages in the History of Divided German<br>e 2)                                                                                                    | ny<br>Wilke, translated by Sophie Perl. New York, Bergh       | <sup>ahn B</sup> Impo     | Publication Title<br>Search Within rtant: Need hel                                                                                              | Lexile Measure           | Content Level                      |
| Ring, Annie: After the Stasi: Colla<br>Author: Jennifer Marston William<br>From: The German Quarterly (Vol. 90, Issue 3)                                                                                                    | o Peer-Reviewed                                                                                                    | subjectivity in the Writing of German Unification             | ation filters             | do? Use the <u>A</u><br>hing databases.                                                                                                    | <u>C Library's</u>       | guide to                           |

## Choosing an Article, contd.

Home > Environment and Climate Change > Biodiversity > Academic Journals > Document

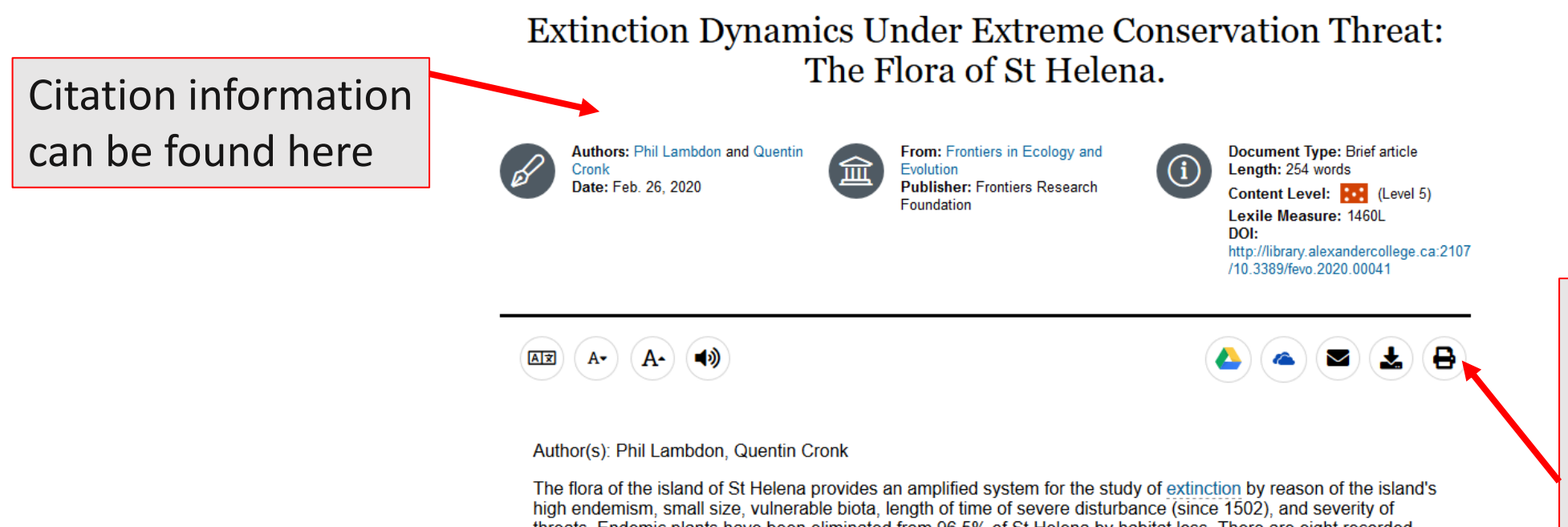

high endemism, small size, vulnerable biota, length of time of severe disturbance (since 1502), and severity of threats. Endemic plants have been eliminated from 96.5% of St Helena by habitat loss. There are eight recorded extinctions in the vascular flora since 1771 giving an extinction rate of 581 extinctions per million species per year (E/MSY). This is considerably higher than background extinction rates, variously estimated at 1 or 0.1 E/MSY. We have no information for plant extinctions prior to 1771 but applying the same extinction rate to the period 1502-1771 suggests that there may be around 10 unrecorded historical extinctions. We use census data and population decline estimates to project likely extinction forward in time. The projected overall extinction rate for the next 200 years is somewhat higher at 625 E/MSY. However, our data predict an extinction crunch in the next 50 years with four species out of the remaining 48 likely to become extinct during this period. It is interesting that during a period when the native plant areas dropped to 3.5% of the original, the extinction rate appears to have remained shallowly linear with under 30% of the endemic flora becoming extinct.

To access, purchase, authenticate, or subscribe to the full-text of this article, please visit this link: https://www.frontiersin.org/articles/10.3389/fevo.2020.00041, or to download the full-text, click the download button on this page. Databases can be found here. These include: send to drive, e-mail, download, and print

Conviriant: CODVDIGHT 2020 Erantiare Descarch Equindation

## Citing an Article

The citation tool provides a quick citation for the article you are currently viewing and offers citations in multiple styles.

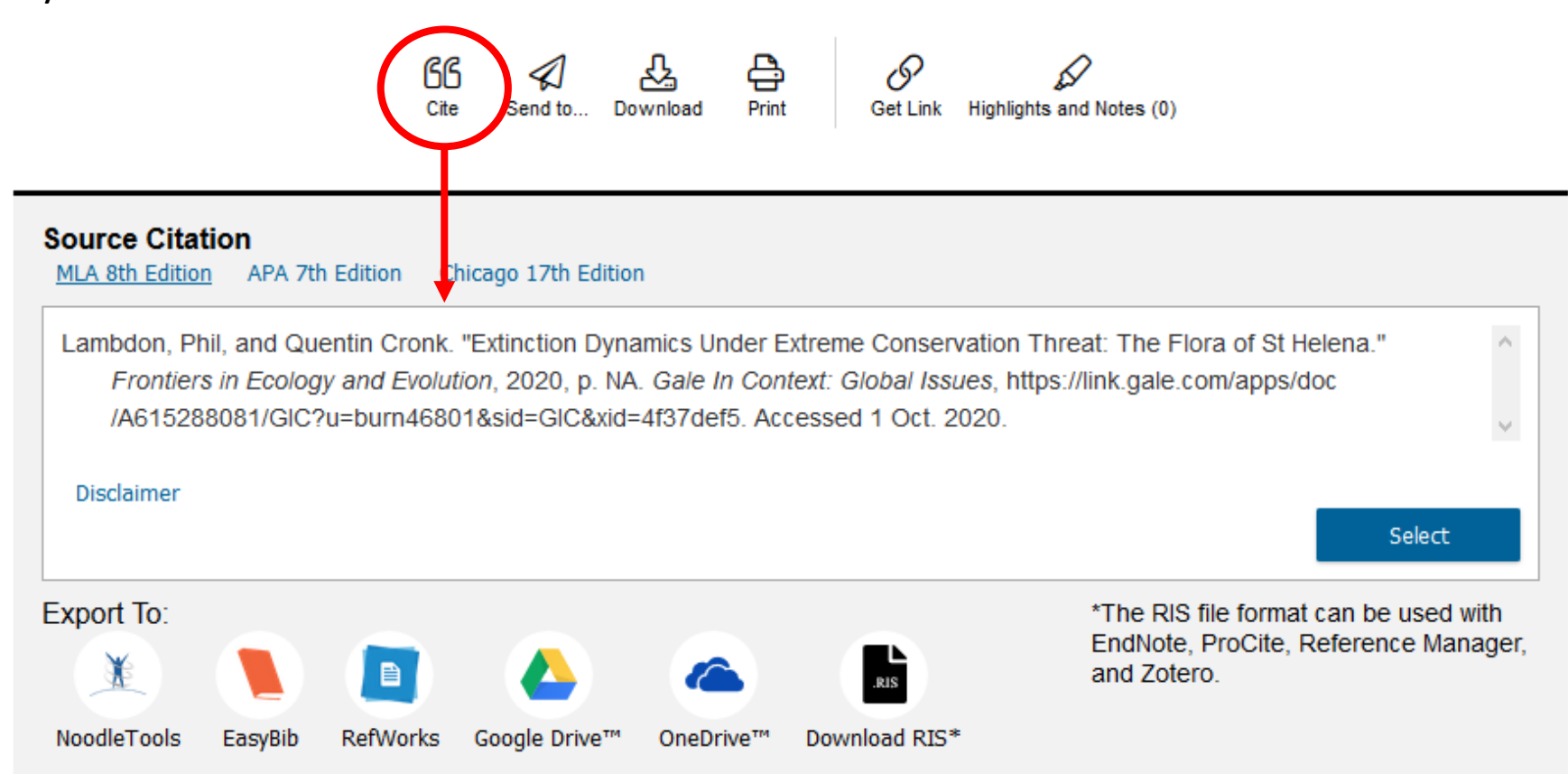

**Important**: Never copy and paste the citations from a database without checking them against <u>AC's citation style guides</u>!

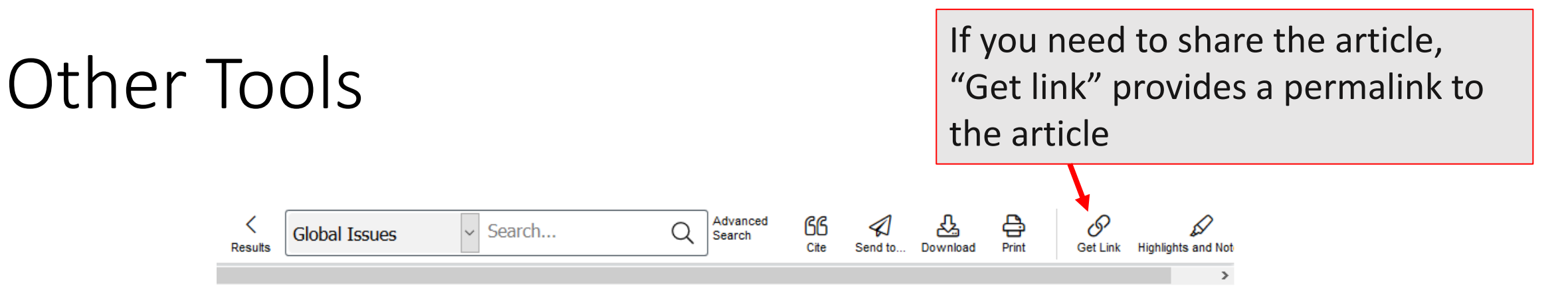

Home > Environment and Climate Change > Biodiversity > Academic Journals > Document

#### Extinction Dynamics Under Extreme Conservation Threat: The Flora of St Helena.

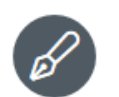

Authors: Phil Lambdon and Quentin Cronk Date: Feb. 26, 2020

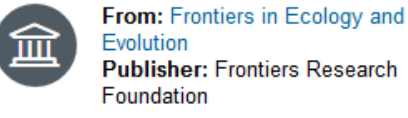

i Docum Length Conten Lexile

Document Type: Brief article Length: 254 words Content Level: (Level 5) Lexile Measure: 1460L DOI: http://library.alexandercollege.ca:2107 /10.3389/fevo.2020.00041

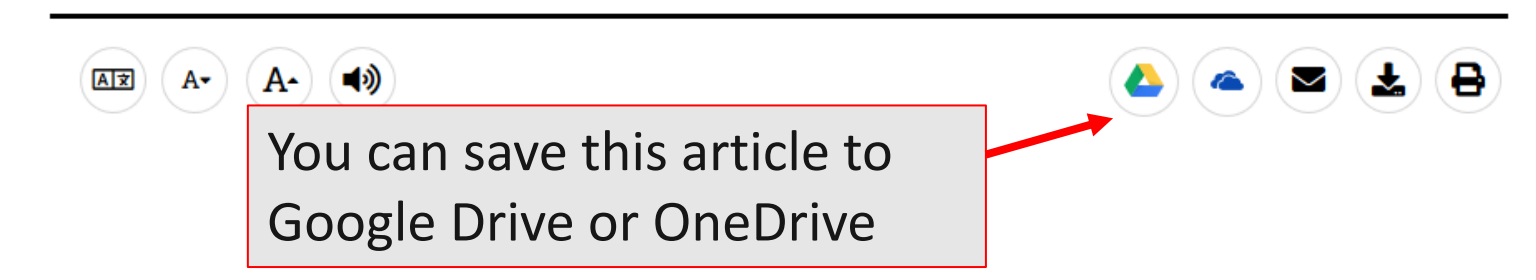

## Other Tools, contd.

| < 🔒       | obal Issues                                | <ul> <li>Search</li> </ul>                                 | Advanced<br>Search     | 66 <  | A 7                        | e.                            | 0                          | D                      |                     |
|-----------|--------------------------------------------|------------------------------------------------------------|------------------------|-------|----------------------------|-------------------------------|----------------------------|------------------------|---------------------|
| Results   | SEND TO                                    |                                                            |                        | × Sen | d to Download              | Print                         | Get Link                   | Highlights and Not     |                     |
| Home > En | EMAIL DOC<br>Required fiel<br><b>To:</b> * | UMENT<br>ds marked with *<br>[<br>Separate each e-mail add | dress with a semicolon | ]     |                            |                               |                            | >                      |                     |
| Ex        | From:                                      |                                                            |                        | ) Co  | onserva                    | tion                          | Threa                      | at:                    |                     |
|           | Subject<br>line:*                          | Revisiting the cold case                                   | of cold fusion.        | ] na  | The e                      | mail t                        | ool ca                     | n be used              | d to send           |
| B         | Message:<br>Send As:                       |                                                            | .:                     |       | the ar<br>There<br>citatic | ticle t<br>is als<br>on.      | to you<br>o an o           | rself or o<br>ption to | thers.<br>email the |
|           | ● Full Text<br>○ Citation                  |                                                            | Cancel Send            |       | http<br>/10.               | ://library.ale<br>3389/fevo.2 | exandercolleg<br>020.00041 | e.ca:2107              |                     |
| <b>X</b>  | A• (A•)                                    | <b>4</b> 3)                                                |                        |       |                            | ()                            |                            |                        |                     |

## Need more help?

- Email us at: <u>library@alexandercollege.ca</u>
- Call us on the student info line at: 604 435 5815
- Book a <u>one-on-one</u> <u>appointment</u> with a research expert
- Chat with a Librarian on our virtual reference service (AskAway)

## Ask a Librarian Chat Call Email Provide Appt